# TA 平台使用手册(教師版)

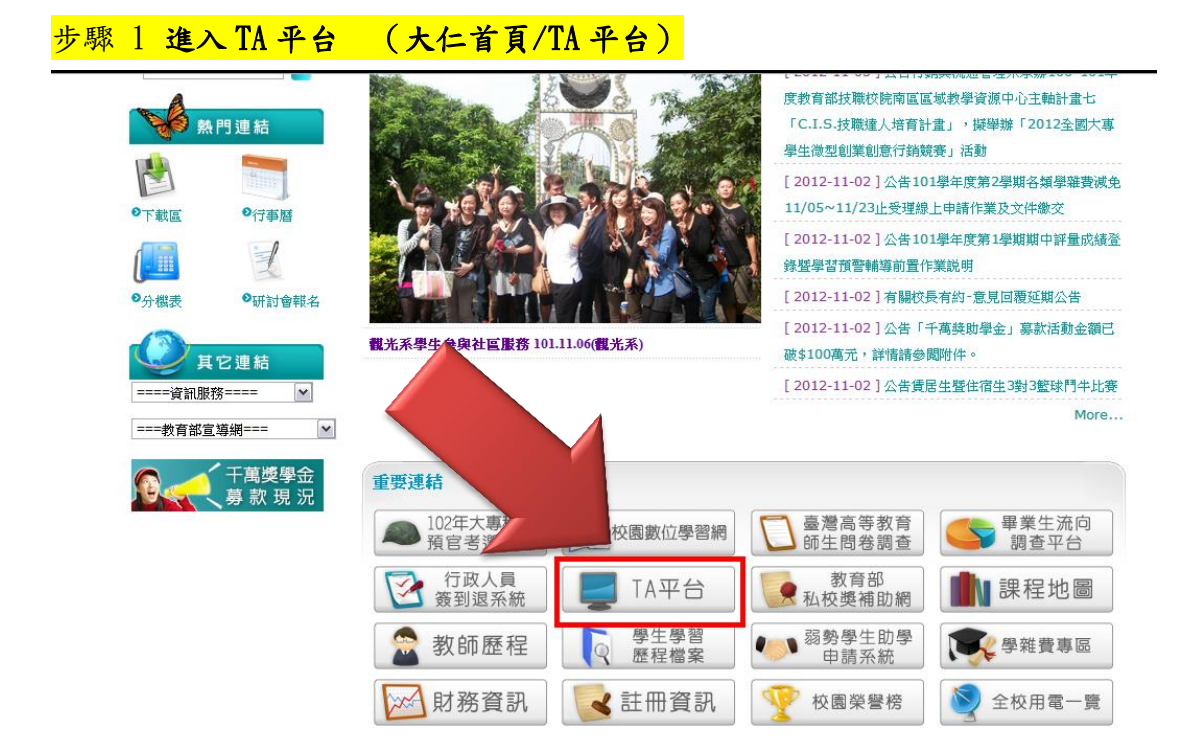

# 步驟 2 註冊帳號(第一次使用的老師請先註冊帳號)

|                                                                                                    |                                                                                                    |                                                                                        |                   | 開 FAO 忘記密碼                                                                                                    |
|----------------------------------------------------------------------------------------------------|----------------------------------------------------------------------------------------------------|----------------------------------------------------------------------------------------|-------------------|----------------------------------------------------------------------------------------------------|
| 最新消息                                                                                                    | TA訊息                                                                                                    | 教師訊息                                                                                   | 學生訊息              | 帳戶資訊<br>使用者名稱<br>(使用教職員編號/學號登入)                                                                               |
| ***審核完囉! T.<br>*** TA工作紀鎖<br>***不能上傳活!<br>****TA工讀金早<br>****TA了讀金早<br>****TA資料工作<br>101-1教學助理<br>TA帳號已開啟<br>101-1教學助理 | A 列印工作記錄表<br>表-未審核通過者計<br>動照片的TA,可用<br>再增加金額!請詳閱 <sup>9</sup><br>非記錄審核流程&<br>! 工作記錄表(範本)<br>, 登入請在學號前前<br>!培訓營滿意度調查 | 、照片與領據步驟1/<br>請進****<br>word檔案另外列印<br>****<br>運要日期須知!****<br>&注意事項<br>加工<br>毛(TA請先完成此問 | ~4***<br>衍件即可**** | <ul> <li>密碼         <ul> <li>(註冊後請先使用教職員編號/學)</li> <li>入在更換密碼)</li> </ul> </li> <li>登入</li> <li>登入</li> </ul> |
|                                                                                                    |                                                                                                    |                                                                                        | 觀看所有公告            | 學生註冊(關閉) 😡                                                                                                    |

### <mark>步驟3 申請帳號資料</mark>(請務必填寫完整)

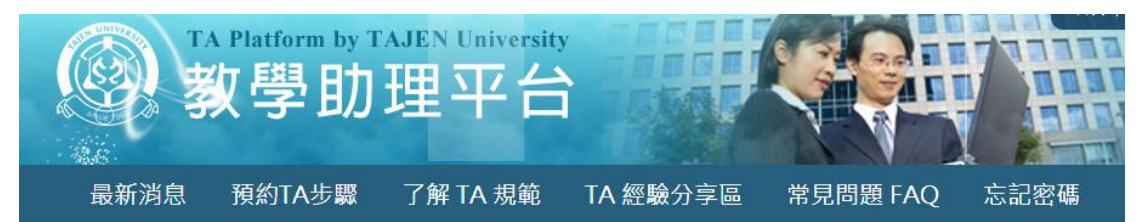

#### 教師註冊帳號

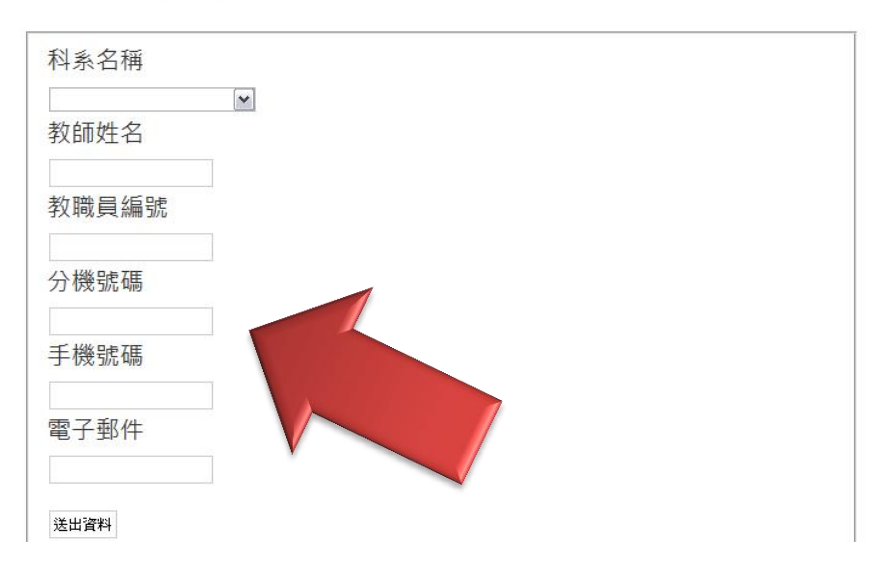

### 步驟4 登入平台

#### 登入失敗。請更正錯誤後再試一次。

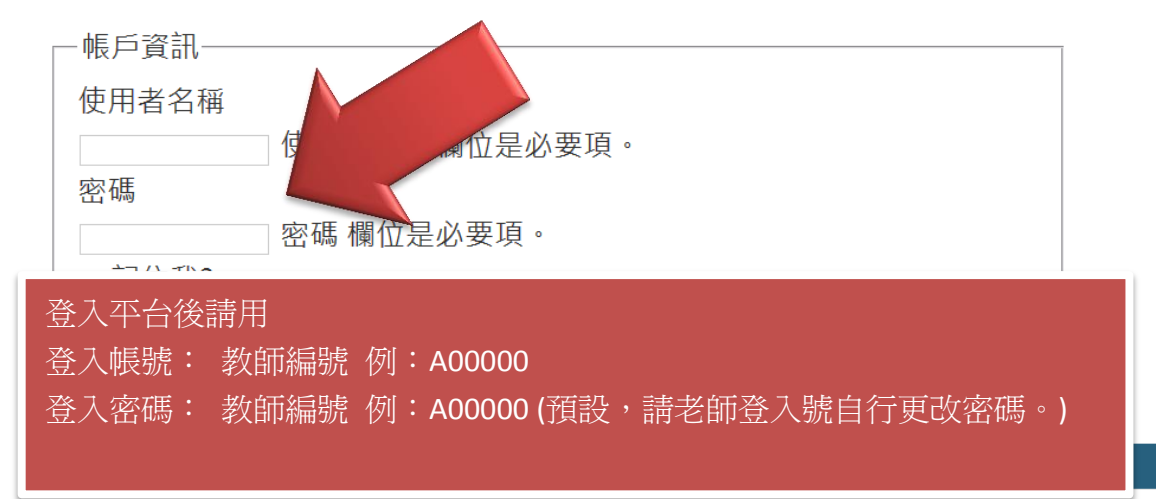

#### 步驟5 申請TA &修改個人密碼 首頁 / 聯絡我們 **TA Platform by TAJEN University** -----教學助理平台 3 最新消息 預約TA步驟 了解 TA 規範 TA 經驗分享區 常見問題 FAQ 個人專區 劉智湧的頁面 我有問題 TA工作記錄審核須知 訊息公告 V 修改密碼 我要申請TA 已申請TA名單 V Y TA經驗分享區 TA評量表 V 修改個人資料 $\langle \checkmark \rangle$

## <mark>步驟 6 填寫申請 TA 資料</mark>(請務必填寫完整)

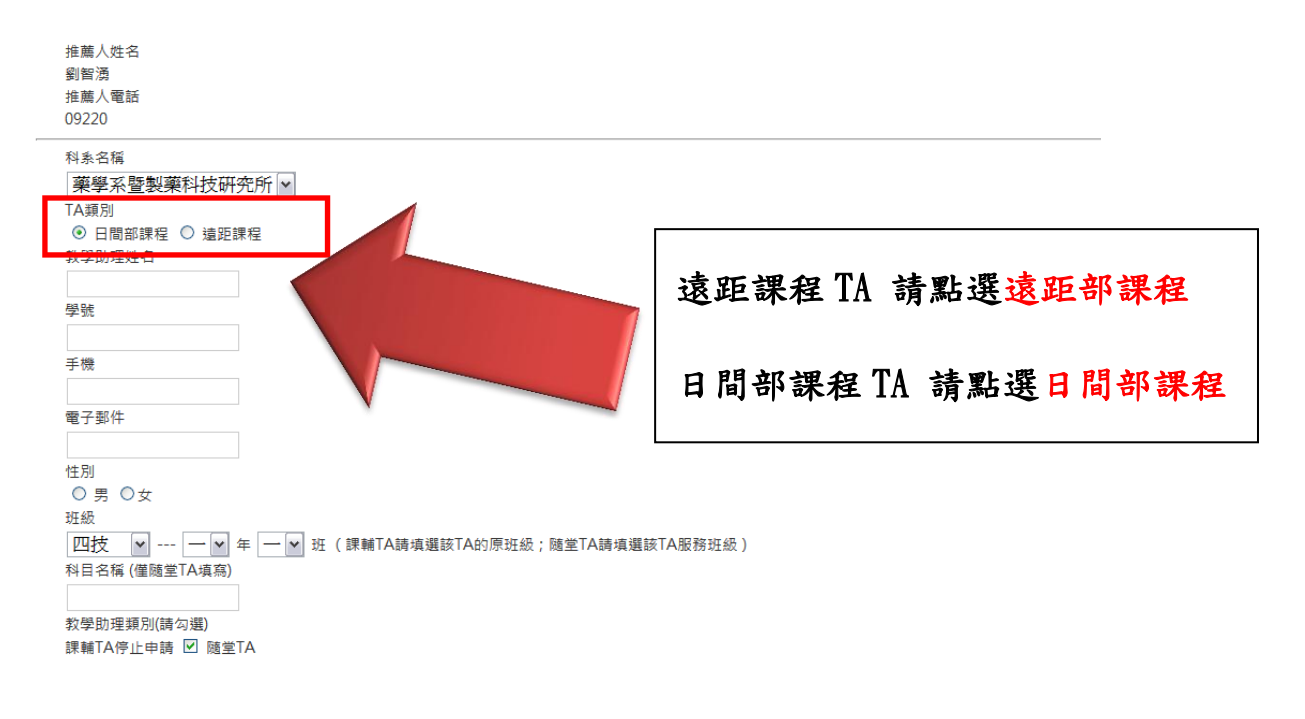

(TA 不得擔任同一位老師的課輔 TA 與隨堂 TA)